# addlink B20 SSD Enclosure User Manual

M.2 NVMe/SATA Combo

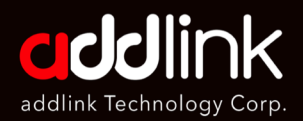

#### Introduction

Important Notice Getting Start Install Drives Create and format SSD

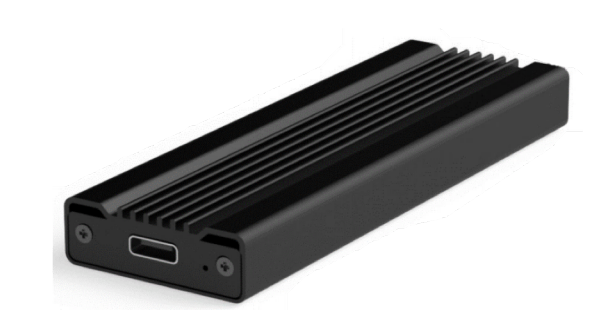

## Introduction

Congratulations on your purchase of the new addlink B20 SSD. B20 is an SSD Enclosure and fully compatible with USB 3.2 Gen2 (10Gbps) Interface. Backward compatible with USB 3.1/3.0/2.0.

With M.2 NVMe PCIe SSD, the B20 can easily push R/W speeds up to 1000GB/s; 10x faster than traditional portable hard disk.

# Turn your M.2 NVMe (PCIe) SSD & M.2 SATA SSD into a Portable USB Storage Device

The Enclosure supports most common M.2 NVMe (PCIe) & SATA SSDs. Boost external performance with the M.2 SSD enclosure by turning the M.2 SSD into a high-speed USB 3.2 Gen2 thumb drive.

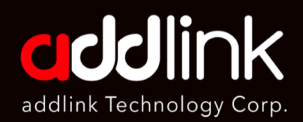

Introduction

#### **Important Notice**

Getting Start Install Drives Create and format SSD The combo design can reduce the failure rate, Easy to replace parts. In the long run, It's the most cost-effective design.

M.2 NVMe to USB : Work with NVMe SSD (Key M). M.2 SATA to USB: Work with M.2 SATA (Key B+M)

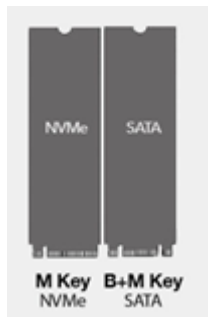

## **Important Notice**

## **Warranty Information**

A limited 1-year warranty applied to addlink B20 SSD enclosure product purchased from Amazon or authorized sellers.

addlink provides the repair and replacement service for defective products to our customers within the warranty period.

- 1. Please note that addlink is not responsible for providing free repair if the product defect is caused by any inappropriate usage.
- 2. addlink denies any liability for any damage to or loss of any program or data of this device caused by improper handling and misuse.
- addlink is not guarantee the data stored on the B20 under any circumstances. Back up your data regularly, either to a computer or another storage device

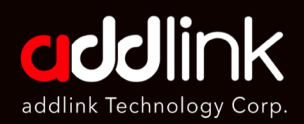

introduction Important Notice Getting Start Install Drives Create and format SSD

## Precaution

- 1. To Prevent your SSD and B20 from damage by static electricity, before installation, please touch unpainted metal surface on your computer or wear an ESD wrist strip.
- 2. Please do not use this product in a wet environment such as kitchen or bathroom.
- 3. Please do not expose the product in area above 65°C or below -10°C

## **Getting Started**

Before using the addlink B20 SSD Enclosure, please read this Quick Start Guide thoroughly so that you may know how to use the product in a safe and appropriate manner.

## **Package Contents**

- 1. B20 SSD Enclosure (USB 3.2 Gen2 10Gbps)
- 2. USB Type-C to A x1 (USB 3.2 Gen2 10Gbps)
- 3. USB Type-C to C x1 (USB 3.2 Gen2 10Gbps)
- 4. Screwdriver x1
- 5. Screws set x1
- 6. Pouch x1
- 7. Quick Installation Guide

## **System Requirements**

The Device with USB 3.2 Gen2/USB 3.1 Gen2 (10 Gbps) or USB3.2 Gen1/USB 3.1 Gen 1/ USB 3.0 (5Gbps) interface support.

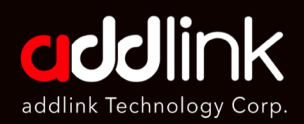

introduction Important Notice Getting Start Install Drives Create and format SSD

## Caution

USB 2.0 and 1.1 may result in lower performance due to the interface limitations

## **Product Details**

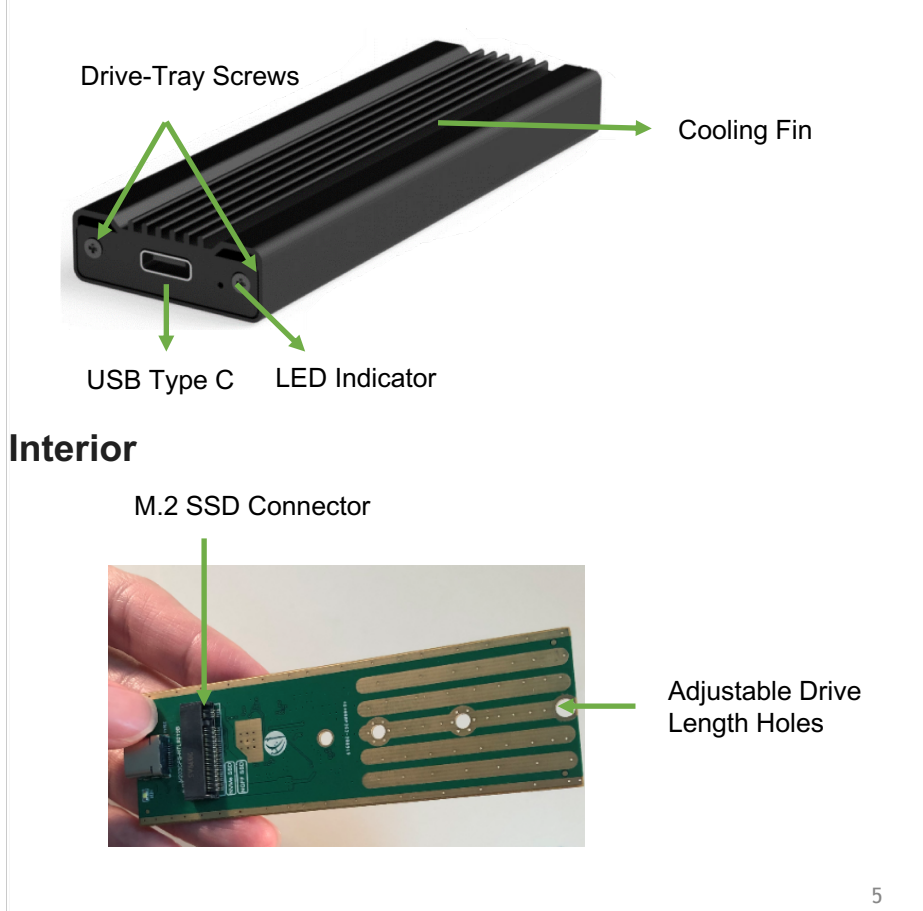

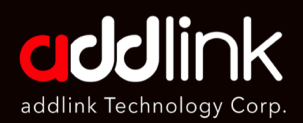

Introduction Important Notice Getting Start Install Drives Create and format SSD

## **Install Drives**

1. Remove the top panel and carefully pull the drive tray out of the B20 Enclosure

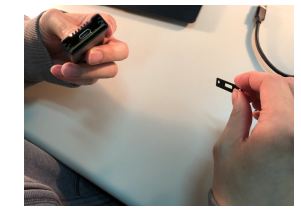

2. At 30-degree angle, Insert the M.2 SSD magnetic pin into the M.2 Port of the unit

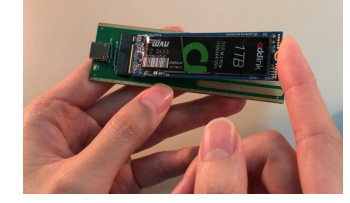

3. Place the M.2 SSD with the Location Pillar above the drive tray and align the screw groove on the drive.

Insert the screw (The biggest one in the screws bag) into the back of the Adjustable Drive Length Holes. Using a screwdriver tighten the location pillar and screw together.

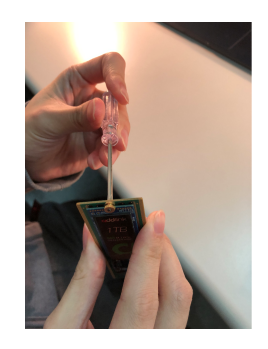

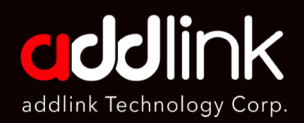

Introduction Important Notice Getting Start Install Drives Create and format SSD 4. Slide the Drive Tray into the grooves in the enclosure so that the USB-C Port is facing outward.

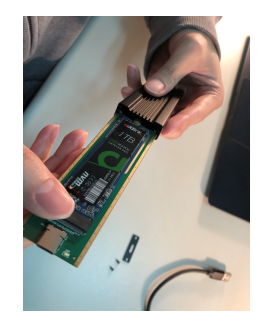

5. Place the cover Plate over USB port. Secure the cover plate by inserting two Screws and use screwdriver to fixed the screws.

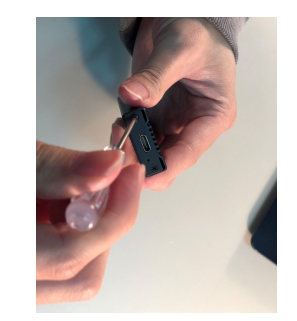

6. Connecting a Drive with a suitable USB cable to a Computer

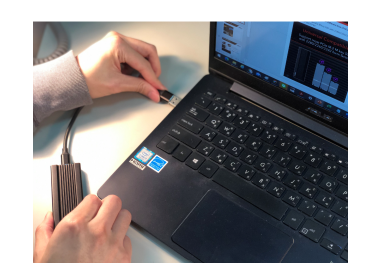

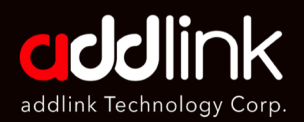

Introduction Important Notice Getting Start Install Drives <u>Create and format</u> <u>SSD</u>

## **Create and format SSD**

For Windows 10 User

- 1. Open Start.
- 2. Search for Computer Management click the top result to open the Disk Management console.

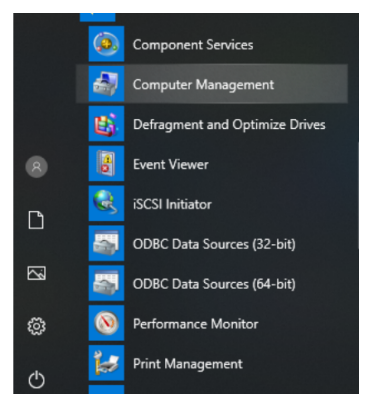

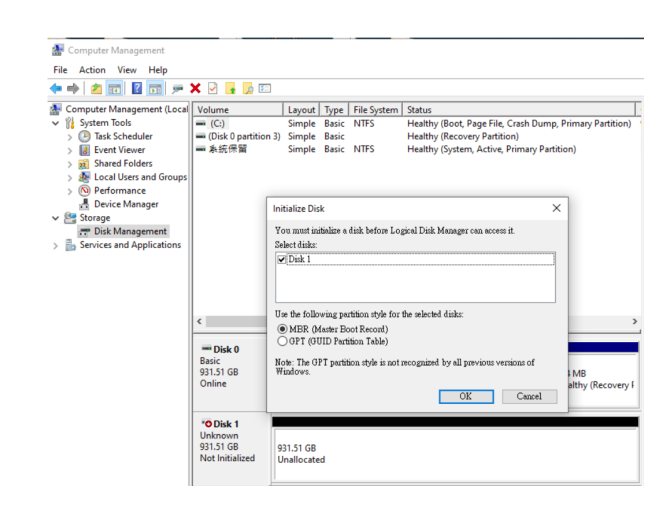

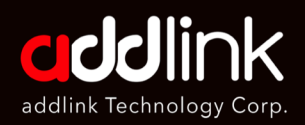

Introduction Important Notice Getting Start Install Drives <u>Create and format</u> <u>SSD</u> 3. Right-click and click the "News Simple Volume".

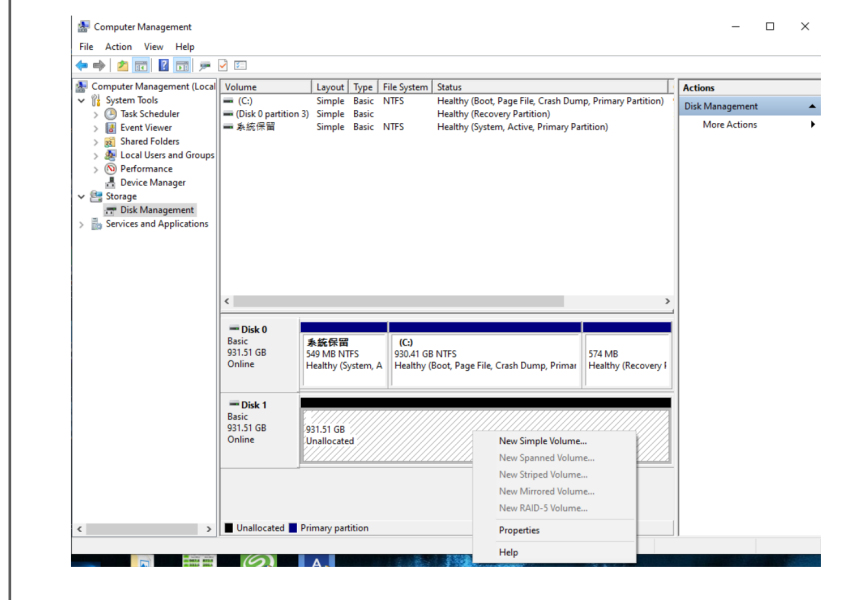

4. In the New Simple Volume Wizard, select Next.

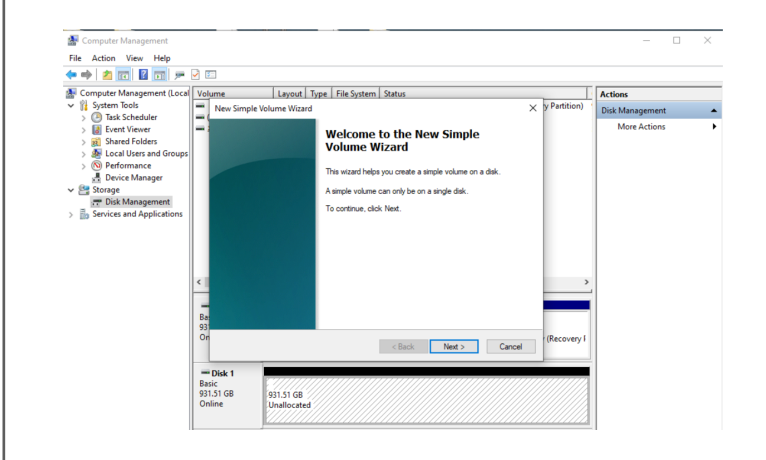

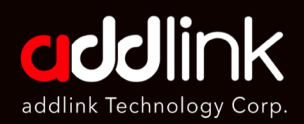

Introduction Important Notice Getting Start Install Drives <u>Create and format</u> <u>SSD</u> 5. Enter the size of the volume you want to create in megabytes (MB) or accept the maximum default size, and then select Next.

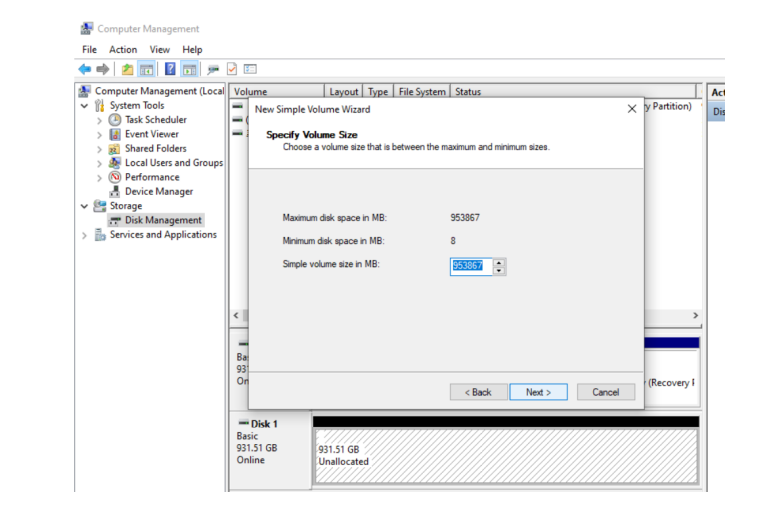

6. Accept the default drive letter or choose a different drive letter to identify the partition, and then select Next.

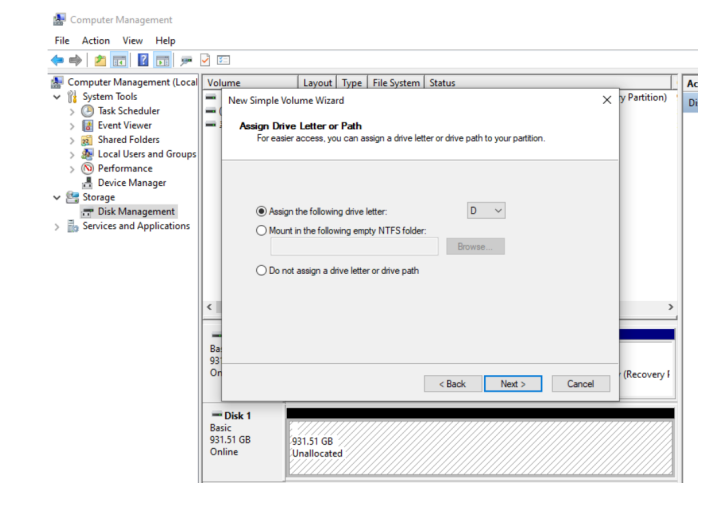

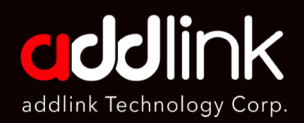

Introduction Important Notice Getting Start Install Drives <u>Create and format</u> <u>SSD</u> 7. In the Format Partition dialog box, do one of the following:

If you don't want to format the volume right now, select Do not format this volume, and then select Next.

To format the volume with the default settings, select Next.

Computer Management

| 🞥 Computer Management (Local                                                                                                    | Volume                        | Layo                                                                                                    | ut Type                                                                       | File System                                                  | Status                                                            |                |
|----------------------------------------------------------------------------------------------------|-------------------------------|----------------------------------------------------------------------------------------------------|-------------------------------------------------------------------------------|--------------------------------------------------------------|-------------------------------------------------------------------|----------------|
| Vietner Tools           Vietner Tools           Vietner Tools | E New:                        | Simple Volume W<br>mat Partition<br>To store data on ti<br>Choose whether y<br>O Do not form<br>() Format this<br>File syste                                | izard<br>his partition,<br>ou want to f<br>at this volur<br>volume with<br>m: | , you must form<br>format this volu<br>ne<br>the following s | at it find.<br>me, and if so, what settings you want<br>settings: | × y Partition) |
|                                                                                                    | K Ba:<br>93<br>On             | Alocation unit size: Defauit ~<br>Volume label: New Volume /<br>Perform a quick format /<br>Enable file and folder compression /<br>a<br>Cancel (Recovery f |                                                                               |                                                              |                                                                   |                |
|                                                                                                    | Disk 1 Basic 931.51 GB Online | 931.51 0<br>Unalloc                                                                                                    | 5B<br>ated                                                                    |                                                              |                                                                   |                |

8. Review your choices, and then select Finish.

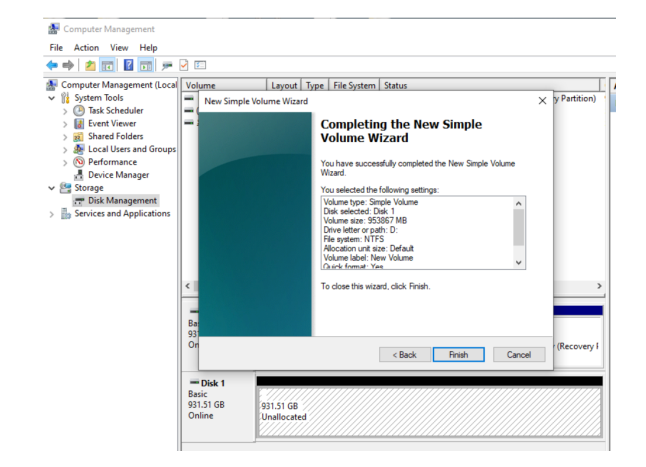

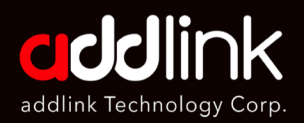

Introduction Important Notice Getting Start Install Drives Create and format SSD

## LED behavior

| Status           | LED Behavior   |
|------------------|----------------|
| Plugged in /Idle | Solid white    |
| Read/Write       | Blinking white |

## **Revision History**

| Time       | Version | Description                      |  |  |
|------------|---------|----------------------------------|--|--|
| 2021/01/15 | 1.0     | 1 <sup>st</sup> Version Released |  |  |

#### HEADQUARTER

6F., No. 300, Ruiguang Rd., Neihu Dist., Taipei City 114, Taiwan (R.O.C.)

#### CONTACT INFORMATION

TEL : +886-2-8797 3116 FAX : +886-2-8797 3522

www.addlink.com.tw